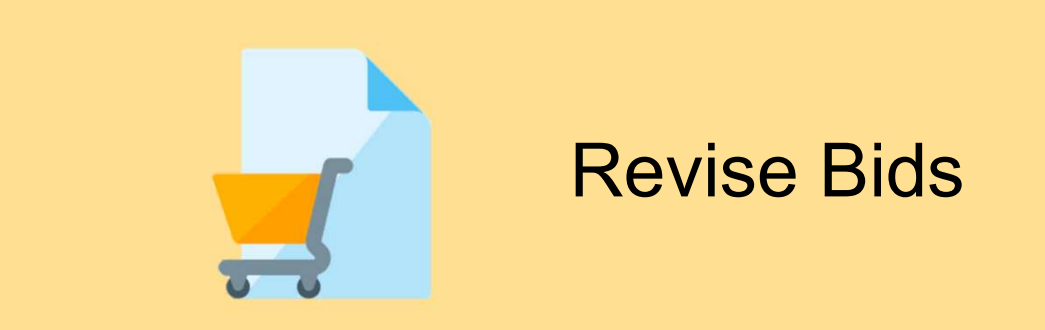

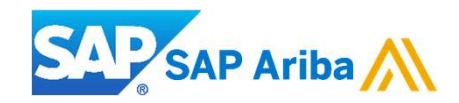

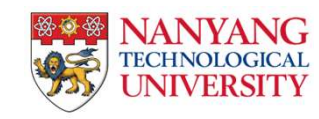

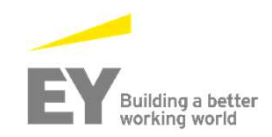

#### **Revise Bids**

To revise response, please click on "respond to posting" on Ariba discovery and after you will be redirected to the posting detail page:

- 1. Please click on "Revise Response" in order to revise the submitted bids.
- 2. Click "OK" to start revising the response.

| Ariba Sourcir                      | ıg                                           | restitioue                                                                                                | Company Settings <del>•</del> | NTU Light Account  Help Center         |
|------------------------------------|----------------------------------------------|----------------------------------------------------------------------------------------------------|-------------------------------|----------------------------------------|
| Go back to Nanyang Technologica    | al University - TEST Dashboard               |                                                                                                    |                               | Desktop File Sync                      |
| Console                            | 🗁 Doc1720490835 - Demo                       |                                                                                                    |                               | C Time remaining<br>3649 days 07:30:35 |
| Event Messages<br>Response History | You have submitted a response for this event | . Thank you for participating.                                                                            |                               |                                        |
| ▼ Checklist                        |                                              | 1 Revise Response                                                                                         |                               |                                        |
| 1. Review Event Details            |                                              |                                                                                                    |                               |                                        |
| 2. Select Lots                     | Primary                                      | ▲ Revise Response?                                                                                        |                               |                                        |
| 3. Submit Response                 | All Content                                  | You have already submitted a response for this event. Click OK if you would like to revise your response. |                               | ■   >                                  |
|                                    | Name 1                                       | OK Cancel                                                                                                 | Price                         | Quantity Extended Price                |
| <ul> <li>Event Contents</li> </ul> | ▼ 1 Invitation Letter                        |                                                                                                    | Less –                        | ^                                      |
| All Content                        | Nanyang Technological University in          | vites you to quote for the items specified herein this invitation.                                        |                               |                                        |
|                                    | Please contact the following person          | s for any query in regards to this Invitation:-                                                           |                               |                                        |
| 1 Invitation Letter                | i. <name of="" staff-in-charge=""></name>    | at Telephone : (65) 6790-XXXX                                                                             |                               |                                        |
| 2 NTU Terms and                    | ii. <name of="" staff-in-charge=""></name>   | at Telephone : (65) 6790-XXXX                                                                             |                               |                                        |
| Condit                             | 1.1 Site Briefing / Site Showround:          |                                                                                                    | Less –                        |                                        |
| 3 Requirement<br>Specific          | Date & Time: xxxx                            |                                                                                                    |                               |                                        |
|                                    |                                              |                                                                                                    |                               |                                        |

#### **Revise Bids**

3. Make the necessary amendments and click on "Submit Entire Response"

Note: You will only be allowed to revise before the event closed. If the event closed, you are not allowed to do any amendments.

|                                                                                                    | Create Alternative 🔻 |                 |          |                |
|----------------------------------------------------------------------------------------------------|----------------------|-----------------|----------|----------------|
| Primary                                                                                             |                      |                 |          |                |
| Il Content                                                                                          |                      |                 |          |                |
| Name †                                                                                              |                      | Price           | Quantity | Extended Price |
| ▼ 3 Requirement Specifications and Evaluation Criteria                                              |                      |                 |          |                |
| ▼ 3.1 Requirement specification                                                                     |                      |                 |          |                |
| 3.1.1 Please refer to the attached requirement specification: Do you comply?  References            |                      | * Yes 🗸 🕈       |          |                |
| 3.2 Please refer to the evaluation criteria 🔂 Placeholder-Replace with actual Evaluation criteria.p | df 🔻                 |                 |          |                |
| ▼ 4 Pricing Schedule                                                                                | More +               |                 |          | \$5.00 SGD     |
| 4.1 Item 1                                                                                          |                      | * \$5.00 SGD    | 1 each   | \$5.00 SGD     |
| 5. Please indicate Lead Time:<br>(*) indicates a required field                                     |                      | * 5.davs        |          |                |
| Sync Primary Bid     Submit Entire Response     Update Totals       Alternative •     •             | Reload Last Bid Save | Compose Message | Excel Im | port           |

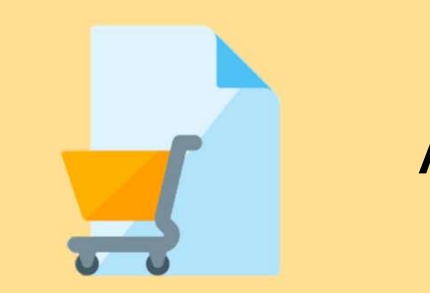

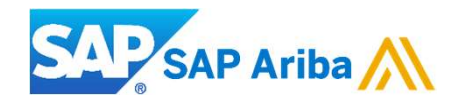

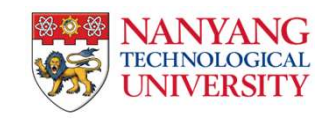

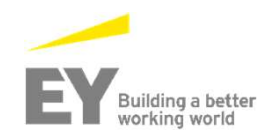

Alternative bidding gives suppliers the ability to submit alternate bids after they have submitted a primary bid. For example, the buyer may want to offer two or three other proposals.

There are three types of alternative bids:

- > Supplier Bundles Allows participants to submit discounted pricing based on bundles of items they create.
- Volume Tiers Allows participants to create volume tier structures with pricing at each of the volume tier levels thereby eliminating the need for re-negotiation at a new quantity.
- Alternative Pricing Allows participants to submit different values for the terms included in an item and adjust their price accordingly. Alternative pricing allows participants to respond to what the buyer is looking for and also provide alternative responses. Ariba Sourcing
  Internative Pricing Allows participants to respond to what the buyer is looking for and also provide alternative responses. Ariba Sourcing

| ack to Nanyang Technologic | al University - TEST Dashboard      |                     |        | Desktop File Sync              |
|----------------------------|-------------------------------------|---------------------|--------|--------------------------------|
| Console                    | 🗁 Doc1720490835 - Demo              |                     |        | Time remaining 3649 days 07:28 |
| vent Messages              |                                     |                     |        |                                |
| esponse History            |                                     | Create Alternative  |        |                                |
| Chooklist                  |                                     | Create              |        |                                |
| Checkist                   | Primary                             | Pricing Alternative |        |                                |
| 1. Review Event Details    |                                     | Bundle Alternative  |        |                                |
| 2. Select Lots             | All Content                         | Tier Alternative    |        |                                |
| 3 Submit Response          | Name †                              | Delete              | Price  | Quantity Extended Price        |
|                            | ▼ 1 Invitation Letter               | Alternative         | More + |                                |
|                            | 1.1 Site Briefing / Site Showround: |                     | More + |                                |
| Event Contents             | ▼ 2 NTU Terms and Conditions        |                     |        |                                |
| All 0-11-1                 |                                     |                     | *      |                                |

1. Please select the alternative that best suits your criteria.

Note: You may delete the alternative before you submit the response.

| Ariba Sourcir                                                 | ng                                  | T ESC MOUE                          |        | <br>Company Settings <del>v</del> | NTU Light A  | Account 🔻 🛛              | Help Center |
|---------------------------------------------------------------|-------------------------------------|-------------------------------------|--------|-----------------------------------|--------------|--------------------------|-------------|
| o back to Nanyang Technologic                                 | al University - TEST Dashboard      |                                     |        |                                   | Desktop File | Sync                     |             |
| Console                                                       | 🔄 Doc1720490835 - Demo              |                                     |        |                                   |              | ne remaining<br>649 days | s 07:28:(   |
| Event Messages<br>Response History                            |                                     | Create Alternative                  |        |                                   |              |                          |             |
| <ul> <li>Checklist</li> </ul>                                 | Primary                             | Create<br>Pricing Alternative       |        |                                   |              |                          |             |
| <ol> <li>Review Event Details</li> <li>Select Lots</li> </ol> | All Content                         | Bundle Alternative Tier Alternative |        |                                   |              |                          | Π           |
| 3. Submit Response                                            | Name †<br>1 Invitation Letter       | Delete                              | Price  | 1                                 | Quantity     | Extended I               | Price       |
| -                                                             | 1.1 Site Briefing / Site Showround: |                                     | More + |                                   |              |                          |             |
| <ul> <li>Event Contents</li> </ul>                            | ▼ 2 NTU Terms and Conditions        |                                     |        |                                   |              |                          |             |
| All Content                                                   | -                                   |                                     | *      |                                   |              |                          |             |

- 2. Input the alternative name for your bids.
- 3. Check all the items and click "OK"

3

Note: You may delete the alternative before you submit the response.

| Arib                          | a Sourcing                                                                                                    | Company Settings <b>v</b> | NTU Light Account 🔻 | Help Center |
|-------------------------------|----------------------------------------------------------------------------------------------------|---------------------------|---------------------|-------------|
| Go back to Na                 | nyang Technological University - TEST Dashboard                                                                                                    |                           | Desktop File Sync   |             |
| Selec<br>Enter a<br>Alternati | t Alternative Items<br>ame for the alternative response, select the items you want to include, and click OK to add the items to the alternative response. An Alternative Pricing quote allows for pricing based on differing the Name : | erm responses.            |                     | ■           |
| -                             | Name                                                                                                    |                           |                     |             |
|                               | ▼ 1 Invitation Letter                                                                                                    |                           |                     |             |
|                               | 1.1 Site Briefing / Site Showround:                                                                                                    |                           |                     |             |
|                               | 2 NTU Terms and Conditions                                                                                                    |                           |                     |             |
|                               | 3 Requirement Specifications and Evaluation Criteria                                                                                                    |                           |                     |             |
|                               | 3.1 Requirement specification                                                                                                    |                           |                     |             |
|                               | ▼ 4 Pricing Schedule                                                                                                    |                           |                     |             |
|                               | 4.1 Item 1                                                                                                    |                           |                     |             |
|                               | 7 Quotation Validity                                                                                                    |                           |                     |             |
|                               |                                                                                                    |                           | ОК                  | Cancel      |

- 3. After you have created your alternative, the alternative will appeared beside the primary tab.
- 4. Kindly remember to click on "Submit Entire Response" to submit the alternate bids.
- 5. You may delete the alternative by clicking on "Delete > Alternative"

Note: You cannot delete an alternative response if it is already submitted

|                                                                                                    |                                                   | 3649 days 06          |
|----------------------------------------------------------------------------------------------------|---------------------------------------------------|-----------------------|
| 3                                                                                                    | Create Alternative                                |                       |
|                                                                                                    | Create                                            |                       |
| Primary test                                                                                                    | Pricing Alternative                               |                       |
|                                                                                                    | Bundle Alternative                                |                       |
| All Content                                                                                                    | <u>Tier Alternative</u>                           | I                     |
| Name 1                                                                                                    | Delete Price Qua                                  | antity Extended Price |
| ▼ 1 Invitation Letter                                                                                                    | Alternative - 5                                   |                       |
| Nanyang Technological University invites you to quote for the items specified herein this                                                                                                    | nvitation.                                        |                       |
| Please contact the following persons for any query in regards to this Invitation:-                                                                                                    |                                                   |                       |
|                                                                                                    |                                                   |                       |
| i. <pre><name of="" staff-in-charge=""> at Telephone : (65) 6790-XXXX</name></pre>                                                                                                    |                                                   |                       |
| i. <name of="" staff-in-charge="">     at Telephone : (65) 6790-XXXX       ii.     <name of="" staff-in-charge="">     at Telephone : (65) 6790-XXXX</name></name>                                                                                                    |                                                   |                       |
| i. <name of="" staff-in-charge=""> at Telephone : (65) 6790-XXXX<br/>ii. <name of="" staff-in-charge=""> at Telephone : (65) 6790-XXXX<br/>1.1 Site Briefing / Site Showround:</name></name>                                                                                                    | Less –                                            |                       |
| i. <name of="" staff-in-charge=""> at Telephone : (65) 6790-XXXX<br/>ii. <name of="" staff-in-charge=""> at Telephone : (65) 6790-XXXX<br/>1.1 Site Briefing / Site Showround:<br/>Date &amp; Time: xxxx</name></name>                                                                                                    | Less –                                            |                       |
| i. <name of="" staff-in-charge="">     at Telephone : (65) 6790-XXXX       ii.     <name of="" staff-in-charge="">     at Telephone : (65) 6790-XXXX       1.1     Site Briefing / Site Showround:     Date &amp; Time: xxxx       Venue:     xxxxxx</name></name>                                                                                | Less –                                            |                       |
| i. <name of="" staff-in-charge=""> at Telephone : (65) 6790-XXXX<br/>ii. <name of="" staff-in-charge=""> at Telephone : (65) 6790-XXXX<br/>1.1 Site Briefing / Site Showround:<br/>Date &amp; Time: xxxx<br/>Venue: xxxxx<br/>Venue: xxxxxx<br/>(*) indicates a required field</name></name>                                                      | Less –                                            |                       |
| i. <name of="" staff-in-charge=""> at Telephone : (65) 6790-XXXX<br/>ii. <name of="" staff-in-charge=""> at Telephone : (65) 6790-XXXX<br/>1.1 Site Briefing / Site Showround:<br/>Date &amp; Time: xxxx<br/>Venue: xxxxx<br/>Venue: xxxxx<br/>(*) indicates a required field</name></name>                                                       | Less –                                            |                       |
| i. <name of="" staff-in-charge=""> at Telephone : (65) 6790-XXXX<br/>ii. <name of="" staff-in-charge=""> at Telephone : (65) 6790-XXXX<br/>1.1 Site Briefing / Site Showround:<br/>Date &amp; Time: xxxx<br/>Venue: xxxxx<br/>Venue: xxxxx<br/>(*) indicates a required field<br/>Pricing ▼ Sync Primary Bid Submit Entire Response</name></name> | Less –<br>Update Totals Reload Last Bid Save Comp | pose Message          |